LA SÉCURÎTÉ SOCIALE DES ARTISTES AUTEURS

## Dispositif de surcotisation volontaire retraite pour les artistes-auteurs en BNC

## **Comment activer le service en ligne ?**

Mode d'emploi

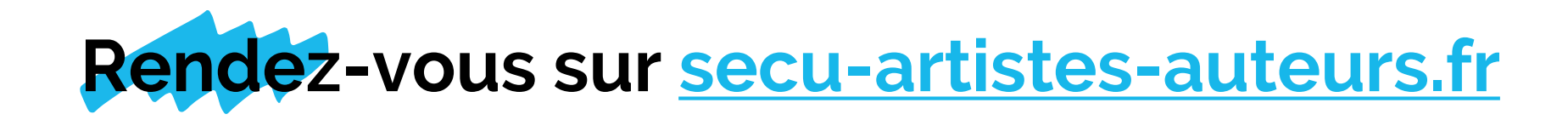

1 Retrouvez le service en ligne sur la page <u>secu-artistes-auteurs.fr/services-en-ligne</u> ou en cliquant sur le cadenas

A

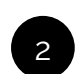

Sélectionnez le service « Surcotisation retraite BNC ».

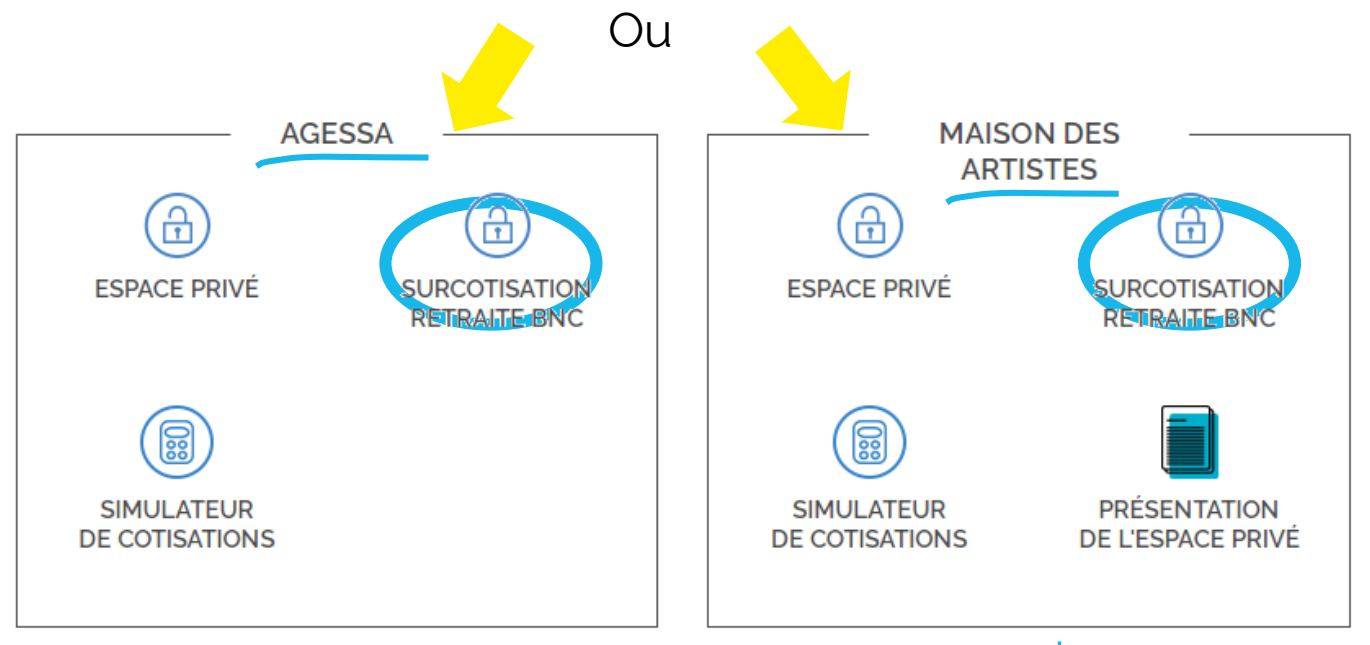

LA SÉCURITÉ SOCIALE DES ARTISTES AUTEURS

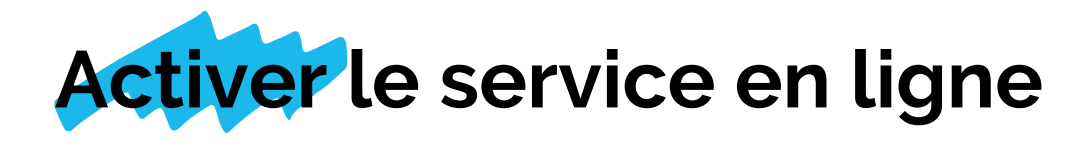

#### Bienvenue

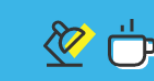

Pour faire votre demande de surcotisation retraite volontaire pour l'année 2020, il vous faut au préalable activer votre service personnalisé.

Rien de bien compliqué, il vous suffit d'une adresse email et de votre numéro de sécurité sociale. Cost simple et c'est sécurisé !

| Activer le service | e ) |  |
|--------------------|-----|--|
|                    |     |  |
|                    |     |  |
|                    |     |  |
|                    |     |  |
|                    |     |  |
|                    |     |  |
|                    |     |  |
|                    |     |  |
|                    |     |  |
|                    |     |  |

### Surcotisation retraite volontaire pour l'année 2020 des artistesauteurs en BNC

Vous avez déjà activé le service de surcotisation retraite ?

Si oui, renseignez votre numéro de sécurité sociale et votre mot de passe pour suivre l'état d'avancement de votre demande ou cliquez sur le bouton de gauche « Activer le service » pour faire votre demande de surcotisation en ligne.

| Votre compté a été activé, vous pouvez désormais vous connecter. |  |  |  |
|------------------------------------------------------------------|--|--|--|
|                                                                  |  |  |  |
|                                                                  |  |  |  |
| Ø                                                                |  |  |  |
| J'ai oublié mon mot de passe                                     |  |  |  |
|                                                                  |  |  |  |
|                                                                  |  |  |  |

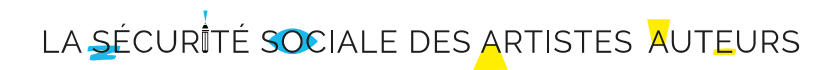

### 3

Tous les artistesauteurs doivent activer le service avant de déposer une demande de surcotisation.

## Compléter les données personnelles

### Activation du service de surcotisation retraite volontaire

A la suite de la mise en place de la réforme du régime des artistes-auteurs par le décret du 19 décembre 2018, la cotisation vieillesse n'a pas été appelée en 2020 aux artistesauteurs en bénéfices non commerciaux sur la moltié des revenus 2018 et des revenus 2019.

Cest la raison pour laquelle, un dispositif de surcotisation retraite vous est proposé pour valider volontairement des droits à la retraite au titre de l'année 2020.

Ah mais en fait j'ai déjà activé le service !

# Se connecter

### n' de Sécurité Sociale (15 chiffres) \* (i) Mot de passe 3 **0**(i) ..... Confirmer mot de passe ' ..... **0**(i) Email \* Civilité \* ( ) M. Mme Nom d'usage ' (i) Prénom ' En cochant cette case, je déclare avoir pris connaissance des conditions générales d'utilisation du site et les accepter Créer un espace

Remplissez le formulaire. Veillez à bien rentrer votre numéro de Sécurité sociale avec la clé (15 chiffres). Prenez connaissances des conditions générales d'utilisation et cochez la case.

Votre compte est sur le point d'être créé !

LA <u>S</u>ÉCURITÉ SOCIALE DES ARTISTES AUTEURS

### Données à renseigner

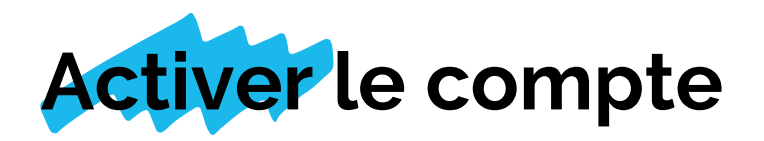

| Se souvenir de moi 2 l'ai oublié mon mot de nasse | <section-header><section-header><section-header><text><text><text><text></text></text></text></text></section-header></section-header></section-header> | Support Signation Signation Signate Signation Signation Signation Signation | 5<br>Un message confirme que<br>votre compte a bien été créé |
|---------------------------------------------------|----------------------------------------------------------------------------------------------------|----------------------------------------------------------------------------------------------------|--------------------------------------------------------------|
|---------------------------------------------------|----------------------------------------------------------------------------------------------------|----------------------------------------------------------------------------------------------------|--------------------------------------------------------------|

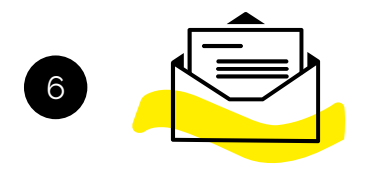

Mais avant de pouvoir l'utiliser, il faut finaliser votre inscription ! Consultez votre messagerie pour valider votre adresse mail en cliquant sur le lien qui vous a été adressé.

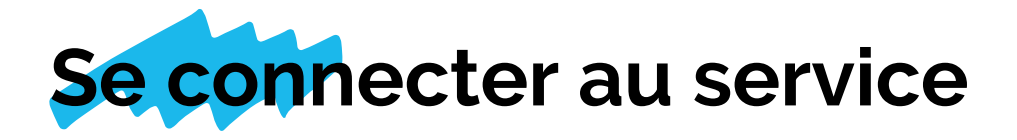

### **Bienvenue**

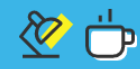

Pour faire votre demande de surcotisation retraite volontaire pour l'année 2020, il vous faut au préalable activer votre service personnalisé.

Rien de bien compliqué, il vous suffit d'une adresse email et de votre numéro de sécurité sociale. C'est simple et c'est sécurisé !

Activer le service

### Surcotisation retraite volontaire pour l'année 2020 des artistesauteurs en BNC

Vous avez déjà activé le service de surcotisation retraite ?

Si oui, renseignez votre numéro de sécurité sociale et votre mot de passe pour suivre l'état d'avancement de votre demande ou cliquez sur le bouton de gauche « Activer le service » pour faire votre demande de surcotisation en ligne.

Votre compté a été activé, vous pouvez désormais vous connecter.

| N° de sécurité sociale (15 chiffres) |   |
|--------------------------------------|---|
|                                      |   |
| Mot de passe                         |   |
|                                      | Ø |
|                                      |   |

Se souvenir de moi ?

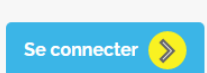

J'ai oublié mon mot de passe

Une fois votre adresse email validée, vous pouvez vous connecter au service et faire votre demande !

Si vous avez oublié votre mot de passe, c'est par ici !

### LA SÉCURITÉ SOCIALE DES ARTISTES AUTEURS

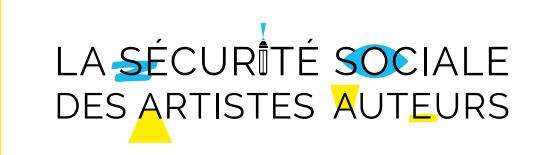

secu-artistes-auteurs.fr